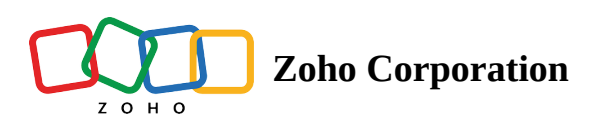

## **Timesheet Calendar View**

Calendar view displays time logs by month. The time logs for a given day are mentioned against the respective date. You can click on a date to view timesheets for that day. The last column displays the total time taken by week and finally by month.

## Add Time Log

- 1. Click the **Projects** tab in the left navigation panel.
- 2. Navigate to your project and click **Timesheet** in the top panel.
- 3. Select *Calendar* from the view drop-down.
- 4. Hover over the box where you want to add time log.
- 5. Click  $\oplus$  in the upper-left corner of the box.
- 6. Select a project from the drop-down.
- 7. Select an entry from the Bugs field.
- 8. Enter the Date.
- 9. Select the User assigned to the bug.
  - It is also possible to enter the log hours for activities other than bugs. Click the link Enter Other Log Entries and enter the general activity details, if any.
  - Click Select Bug to log hours for bugs as usual.
  - Additional notes can be given under Notes.
- 10. Log the time in *Daily Log* and set the *Billing Type*.
- 11. Select *Approver* from the drop-down.
- 12. Click Add.

| 🔅 BugTracker 🛛 😑           | PR-1                      | 139 Donnelly Apar | tments Constructio | on [ 🗗 View | 🔀 View 🖉        |     |                                     |     |           |  |
|----------------------------|---------------------------|-------------------|--------------------|-------------|-----------------|-----|-------------------------------------|-----|-----------|--|
|                            | Das                       | hboard Bugs       | Phases Forum       | s Reports   | Timeshee 55     |     |                                     |     | , têz 🌑 🔐 |  |
| 份 Home                     | My Timesheet 👻            |                   |                    | <           | < 🔲 August 2024 |     | 🖽 Calendar 🗸 🛛 Add Time Log 🔹 🛛 🍸 🚥 |     |           |  |
| 🖺 Feed                     |                           |                   |                    |             |                 |     |                                     |     |           |  |
| 🖙 Discuss                  |                           | MON               | TUE                | WED         | THU             | FRI | SAT                                 | SUN | TOTAL     |  |
|                            |                           |                   |                    |             |                 |     |                                     |     |           |  |
| 🖽 Calendar                 | WEE                       |                   |                    |             |                 |     |                                     |     | 0:00      |  |
| 🚍 Projects                 | K 31                      |                   |                    |             |                 |     |                                     |     |           |  |
| Overview 🚳 🛛 🗸             |                           | Jul 29            | 30                 | 31          | Aug 1           | 2   | 3                                   | 4   |           |  |
| 🕮 Bugs                     |                           |                   |                    |             | 0               |     |                                     |     |           |  |
|                            | VE                        |                   |                    | Lo          | pg Time         |     |                                     |     | 0.00      |  |
| Ö Timesheets               | EK 32                     |                   |                    |             |                 |     |                                     |     | 0:00      |  |
| Expenses                   |                           | 5                 | 6                  | 7           | 8               | 9   | 10                                  | 11  |           |  |
| Recent Projects 🛛 🗯 🛛 🔍    |                           |                   |                    |             |                 |     |                                     |     |           |  |
| 🖻 Donnelly Apartments Cons | NE.                       |                   |                    |             |                 |     |                                     |     |           |  |
| Donnelly Constructions     | EK 33                     |                   |                    |             |                 |     |                                     |     | 0:00      |  |
| 🕆 The Hoover Dam Project   |                           | 12                | 13                 | 14          | 15              | 16  | 17                                  | 18  |           |  |
| Zylker Construction        |                           |                   |                    |             |                 |     |                                     |     |           |  |
| 🖻 Retail Store Work        | VE                        |                   |                    |             |                 |     |                                     |     |           |  |
| 🖻 Email Test Project       | EK 34                     |                   |                    |             | 0:04            |     |                                     |     | 0:04      |  |
|                            |                           | 10                | 20                 | 01          | 20              | 22  | 24                                  | 25  |           |  |
| 온 Invite Users             | Total hours spent in 0:04 |                   |                    |             |                 |     |                                     |     |           |  |

## **View Timesheet**

- 1. Click the **Projects** tab in the left navigation panel.
- 2. Navigate to your project and click **Timesheet** in the top panel.
- 3. Select Calendar from the view drop-down.
- 4. Navigate to the Calendar and click on the **log time**. Timesheet details will be displayed in the list view.

## **Filter Timesheet**

Timesheets can be filtered to view time logs matching the selected criteria. Click  $\nabla$  in the upper-right corner to view filter options.

**More Reads** Back to help <u>Timesheet List View</u> Timesheet Grid View Timesheet Details Page